# 令和7年度向け

## 名古屋市地域子ども会助成金申請システム

## 子ども会向け 操作説明書

#### 目次

#### 1, 共通仕様

2, Toyokumo kintoneApp

3, 子ども会情報管理

#### 4, 子ども会加入者情報管理

- 5, 助成金申請
- 6, 請求書提出

#### 7, 助成金実績報告

## <u>1, 共通仕様</u>

●必須項目について

タイトルの横に\*マークがついている項目は必須項目です。

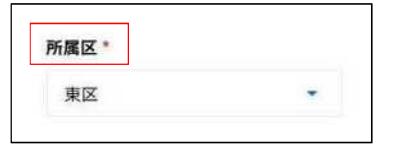

#### ●数値項目について

「▲」「▼」ボタンでの入力もしくは、数字にカーソルを合わせることで、直接数値を入力することもできます。

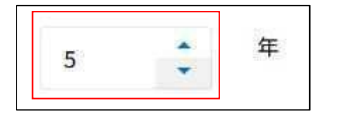

#### ●セレクトボックスについて

項目をクリックすることで、選択肢が表示されます。入力したい値を選択してください。

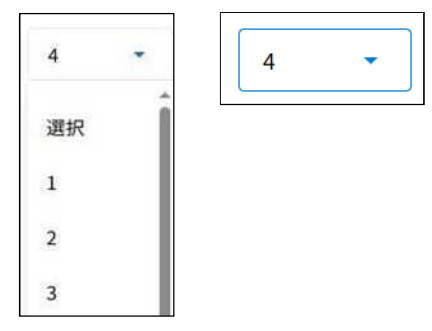

#### ●一時保存について

各画面の右下に一時保存ボタンがあります。登録途中のデータを一時保存することができます。 一時保存が完了すると、成功と表示されます。

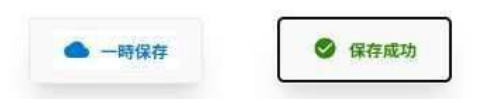

登録画面表示時に一時保存データがあると、下記メッセージが表示されます。 一時保存データを使用したい場合は「再開」、保存データを使用しない場合は「初めから」を選択してください。

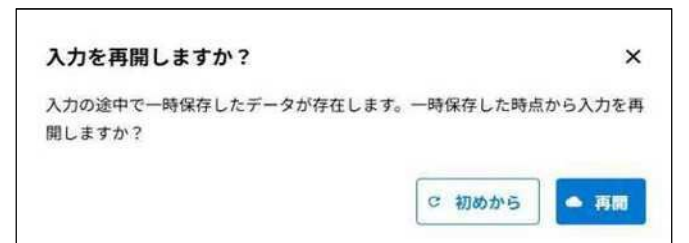

●グレーアウトされて入力できない項目について 自動入力される項目もしくは、自動計算される項目となっています。

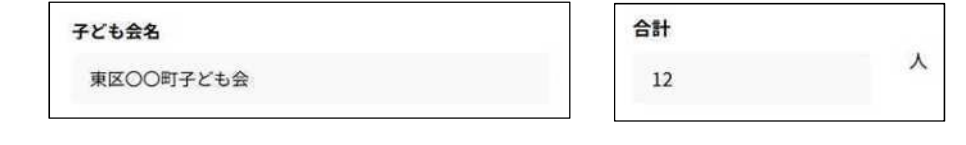

#### 2, Toyokumo kintoneApp

管理者メールアドレスを保持している方は下記URLにアクセスして、各種情報を登録、更新します。 https://account.kintoneapp.com/

下記画面が表示されるため、「メールアドレスでログイン」をクリックしてください。

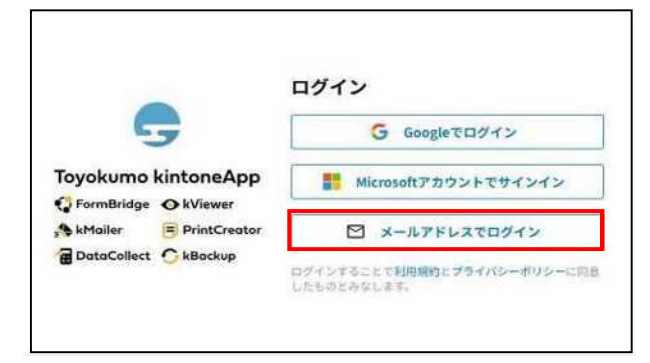

## メールアドレス入力画面が表示されるため、管理者メールアドレスを入力して送信ボタンをクリックしてください。

|                          | メールアドレスでログイン                   |
|--------------------------|--------------------------------|
| 6                        | このメールアドレス宛にログイン用URLを送信しま<br>す。 |
| Toyokumo kintoneApp      | メールアドレス                        |
| FormBridge OkViewer      | example@example.com            |
| 📌 kMailer 🗧 PrintCreator |                                |
| BataCollect C kBackup    | it e                           |
|                          | キャンセル                          |

#### 入力したメールアドレスにアクセス用のURLが届きます。 URLをクリックして画面を開いてください。

| お客様                   |                                                                |
|-----------------------|----------------------------------------------------------------|
| 以下のリンクよりログ            | のメールアドレスでToyokumo kintoneAppへのログインのリクエストを受け付けました。<br>インしてください。 |
| Toyokumo kintoneApp & | <u>ログイン</u>                                                    |
| *このリンクからのロ            | グインは1回のみ可能です。                                                  |
| ログインのリクエスト            | をしていない場合は、このメールを無視していただいて結構です。                                 |
| ※本メールは送信専用<br>ださい。    | アドレスよりお送りしており、ご返信いただいてもご回答できませんので、あらかじめご了承く                    |

## 画面一覧が表示されます。

| G Toyokumo kintoneApp              |                                                            | 0 |
|------------------------------------|------------------------------------------------------------|---|
| 0 1-7-7-2<br>FATOA-S<br>ALERBERTES | 名古屋市地域子ども会運営助成金                                            |   |
| ● 名古屋市役所 百少年     家族提 (開発用)         | Q 71-L000-108.68                                           |   |
| B martin.                          | 01 子ども会保経管理                                                | 0 |
| 電子契約一覧                             | 子ども会の基本情報の登録・確認へ後正はこちら                                     |   |
|                                    | 02 子ども会加入者俩報管理                                             |   |
|                                    | 子とも会の加入者に関する情報の登録・確認・修正はこちら                                |   |
|                                    | 03 助成会申請                                                   |   |
|                                    | 当年慶の現成金の中請はこちら                                             |   |
|                                    | 04 請求審禮出                                                   | - |
|                                    | 「01子ども会情報管理」において入力いただいた情報に基づく請求意の作成・提出はこちら (提出は交付決定後となります) | 0 |
|                                    | 05 助成金実績報告                                                 |   |
|                                    | 朝年豊分の助成金の実婚期告はこちら (4月末までに報告してください)                         | 0 |

## <u>3, 子ども会情報管理</u>

#### 【新規登録】

登録方法は次ページを参考

#### 【参照、更新】

Toyokumo kintoneAppのページから「01 子ども会情報管理」をクリックします。 ログインユーザが所属している子ども会情報が表示されます。 表示されたデータをクリックすると、詳細情報が表示されます。

| & S & S & S & S & S & S & S & S & S |     |          |                   | PC       |
|-------------------------------------|-----|----------|-------------------|----------|
| 01 子ども会情報管理                         |     |          |                   | AZ ISNA  |
| *25268                              | NRC | #cszzāss | <b>WHA</b> 在 点前系统 |          |
| 東区〇〇町子ども会                           | 東区  | 東区 太郎    | 東区 次郎             |          |
|                                     |     |          |                   | 1-10 / s |

| 3古星市地域子ども会運営助成金 | (           | スマホ  |
|-----------------|-------------|------|
| 01子ども会情報管理      |             |      |
|                 |             | ĄZ   |
|                 |             | 量べ替え |
| 子ども食 名称         |             |      |
| 東区〇〇町子ども会       |             |      |
| 附属区             |             |      |
| 東区              |             | 128  |
| 子ども会 会長汚名       |             | >    |
| 東区 太郎           |             |      |
| 背成会 会長氏名        |             |      |
| 東区 次郎           |             |      |
|                 | 1-1件<br>金1件 |      |

新規登録URL もしくは、子ども会情報管理の詳細画面「編集」ボタンをクリックすることで、登録画面へ遷移します。

| ▶ 名古屋市地域子ども会逢  | 整助成金   |    | PC   | く 01 子ども会情報管理 | スマ |
|----------------|--------|----|------|---------------|----|
| 1 子ども会情報管理     | E.     |    |      | 所属区           |    |
| 子ども会情報管理 > 詳細情 |        |    | × == | 東区            |    |
| 所属区            |        |    |      | 結成            |    |
| 東区             |        |    |      |               |    |
| 結成             |        |    |      | 令和            |    |
| 令和             | 5年     | 4月 |      | 5年            |    |
| 子ども会 名称        |        |    |      | 4月            |    |
| 東区〇〇町子         | ども会    |    |      |               |    |
| 子ども会 会長日       | £&     |    |      |               |    |
| 東区 太郎          |        |    |      | 子ども会 名称       |    |
| 育成会事務所所        | 所在地    |    |      | 東区〇〇町子ども会     |    |
| 名古屋市東区         | [11-11 |    |      | 子ども会 会長氏久     |    |
| 育成会 会長氏4       | 5      |    |      | 東区太郎          |    |
| 東区 次郎          |        |    |      |               |    |

#### 登録画面表示後、

## 【新規登録時】

子ども会情報の入力を行ってください。

#### 【変更時】

修正したい項目を変更してください。

データ入力後は、確認ボタンをクリックしてください。

| 首在国际地域于ビ <b>名会道的助政会</b>              | PC                    |
|--------------------------------------|-----------------------|
| 子ども会情報管理                             | 子ども会情報管理              |
| 所属区。                                 | 所属区 -                 |
| - 四東                                 | 東区                    |
| 結成年月。                                | 精成年月 "                |
| 令和 • 5 <sup>年</sup> 4 • <sup>月</sup> | <i>ক</i> <del>য</del> |
| 不明<br>転車月月1年時の場合はチェックを入れてください。       | 5                     |
| 子ども会名称。 子ども会会長氏名。                    | <b>#</b>              |
| 東区〇〇町子ども会 東区 太郎                      | 名古屋市にて口座版録の登録をご利用の方   |
| 名古屋市にて口庫価替の登録をご利用の方                  | 口座板巷登録最祭              |
| 口座插帮發展番号                             | 口连接地称绿金贝              |
| 口症颈管全绿垂号                             | January 2             |
|                                      |                       |
| - 41E                                | ● -H@#                |
|                                      |                       |

※以下の項目は入力内容により項目の表示が切り替わります。

| 受任しない 🤤 助版並の議                                                                                                    | 米及り変拍に関する一切の権限を下於のものに要任します。                                      |                                                                                                    |                                                                                                    |
|----------------------------------------------------------------------------------------------------|------------------------------------------------------------------|----------------------------------------------------------------------------------------------------|----------------------------------------------------------------------------------------------------|
| 任者住所                                                                                                    | 委任者氏名                                                            |                                                                                                    |                                                                                                    |
| 委任者住所                                                                                                    | 委任者 氏名                                                           | 「口座扔                                                                                                    | 辰替」を選択した場合のみ、銀行名~口座振替登録                                                                                                    |
|                                                                                                    |                                                                  | 表示され                                                                                                    | します。                                                                                                    |
| <b>発任者住所</b>                                                                                                    | 受任者氏名                                                            | 100 ( 100 ) ·                                                                                                    |                                                                                                    |
| 受任者住所                                                                                                    | 爱任者氏名                                                            |                                                                                                    |                                                                                                    |
| 払方法                                                                                                    |                                                                  |                                                                                                    |                                                                                                    |
|                                                                                                    |                                                                  |                                                                                                    | at the b                                                                                                    |
| 「窓口                                                                                                    | 払い」を選択した場合のみ、助成金受取人氏名、則                                          | 22行名                                                                                                    | 266                                                                                                    |
|                                                                                                    | 払い」を選択した場合のみ、助成金受取人氏名、B<br>Spp 人住所が表示されます                        | 2017 <b>6.</b><br>2017 <b>6.</b>                                                                                                    | <b>发动</b> 有<br>雪标有                                                                                                    |
| <b>8.5度</b><br>▶ RD(LU) → 成金受                                                                                                    | 払い」を選択した場合のみ、助成金受取人氏名、B<br>受取人住所が表示されます。                         | 1277 <b>6.</b><br>1277-9.                                                                                                    | <b>黑小狗</b><br>童店头                                                                                                    |
| <u>Lifit</u><br>□ RD411<br>RD411<br>RD4574人68                                                                                                    | 払い」を選択した場合のみ、助成金受取人氏名、B<br>受取人住所が表示されます。                         | 2017年。<br>2011年年。<br>口田御知・                                                                                                    | 東林市<br>安市兵<br>口庄委号                                                                                                    |
| L252*<br>■ R10411<br>R253人氏名<br>550人 长名                                                                                                    | 払い」を選択した場合のみ、助成金受取人氏名、則<br>受取人住所が表示されます。<br>Butaggalam           | 2011년<br>1914년 -<br>이 11년 - 11년<br>- 11년 - 11년                                                                                                    | 東北市<br>安市兵<br>口座番号<br>12345672901                                                                                                    |
| <u>に方法。</u><br>第四化い<br>た会社人氏を<br>だな人 氏を                                                                                                    | 払い」を選択した場合のみ、助成金受取人氏名、則<br>受取人住所が表示されます。<br>ButatggAQM<br>愛家人 QM | 2017年<br>1914年年<br>の1日日日<br>1月1日<br>1月1日<br>1月1日<br>1月1日<br>1月1日<br>1月1日<br>1月1                                                                                                    | 東北市<br>安府系<br>口座書号<br>12345678901<br>口座名音人                                                                                                    |
| <u>したま。</u><br>第0%い<br>まままれんたも<br>えなん、近ち                                                                                                    | 払い」を選択した場合のみ、助成金受取人氏名、則<br>受取人住所が表示されます。<br>単確全要及40所             | 2017年<br>1914年<br>日田<br>日田<br>日田<br>日田<br>日田<br>日田<br>日田<br>日田<br>日田<br>日田                                                                                                    | 東北市<br>安府系<br>口座最号<br>12346678901<br>口座系像人<br>口座系像人                                                                                                    |
| <u>出方度</u><br>一 雨口はい<br>成金受<br>成金受<br>気なん 所名                                                                                                    | 払い」を選択した場合のみ、助成金受取人氏名、則<br>受取人住所が表示されます。                         | 2017年<br>1914年<br>の1日日<br>1918日<br>フリガナ<br>フリガナ                                                                                                    | 東北市<br>変称系<br>口壁豊等<br>12446519911<br>口廠名集人<br>口除名集人                                                                                                    |
| <u>したま</u><br>高のない<br>高のない<br>気気であんたも<br>気気なん 近ち<br>区 公分野町                                                                                                    | 払い」を選択した場合のみ、助成金受取人氏名、則<br>を取人住所が表示されます。                         | 2017年<br>2017年<br>2017年<br>2017年<br>2017年<br>2017年<br>2017年                                                                                                    | 東北市<br>変称系<br>口壁豊等<br>12446519901<br>口廠名集人<br>口除名集人                                                                                                    |
| <u><br/>高口(1)</u><br>高口(1)<br>高口(1)<br>高<br>高<br>高<br>高<br>高 | 払い」を選択した場合のみ、助成金受取人氏名、則<br>を取人住所が表示されます。                         | 2017年<br>1914年<br>日田春秋・<br>〇 古道 三 当王<br>フリガナ<br>フリガナ<br>フリガナ<br>フリガナ<br>フリガナ                                                                                                    | 東北市<br>変応名<br>口提書号<br>12446519901<br>口能名集人<br>口能名集人                                                                                                    |
| <u>U558</u><br>■ 雨口auu<br>病量交换人所名<br>受权人 所名<br>区役所                                                                                                    | 払い」を選択した場合のみ、助成金受取人氏名、則<br>を取人住所が表示されます。                         | 2016年<br>2017年<br>10日1日日日<br>10日日日日<br>10日日日<br>10日日日<br>10日日<br>10日日日<br>10日日日<br>10日日日<br>10日日日<br>10日日日<br>10日日日<br>10日日日<br>10日日日<br>10日日日<br>10日日日<br>10日日日<br>10日日日<br>10日日日<br>10日日日<br>10日日日<br>10日日日<br>10日日日<br>10日日日<br>10日日日<br>10日日日<br>10日日日<br>10日日日<br>10日日日<br>10日日日<br>10日日日<br>10日日日<br>10日日<br>10日日<br>10日日 | 東京名                                                                                                    |
| <u>1</u><br>○ 雨口(1414)<br>■ 雨口(1414)<br>■ 雨口(1414)                                                                                                    | 払い」を選択した場合のみ、助成金受取人氏名、則<br>を取人住所が表示されます。                         | 2016年<br>2017年<br>日田電気・<br>の 当道 当正<br>フリガナ<br>フリガナ<br>フリガナ<br>フリガナ<br>フリガナ<br>マリガナ<br>マリガナ<br>マリガナ<br>マリガナ<br>マリガナ<br>マリガナ                                                                                                    | 東京市<br>東京市<br>口使書号<br>12446578901 日応名告人 日応名告人 日応名告人                                                                                                    |
| <u>252</u><br>高OGUN<br>52230人氏2<br>5234人氏2<br>5234人氏2                                                                                                    | 払い」を選択した場合のみ、助成金受取人氏名、則<br>を取人住所が表示されます。                         | 2016年<br>1011日本<br>1011日本<br>1011                                                                                                |                                                                                                    |
| <u>1</u>                                                                                                    | 払い」を選択した場合のみ、助成金受取人氏名、則<br>を取人住所が表示されます。                         | <ul> <li>2014年</li> <li>2015年</li> <li>2015年</li>     &lt;</ul>                                                                                                    |                                                                                                    |
| ILI Jā:                                                                                                    | 払い」を選択した場合のみ、助成金受取人氏名、則<br>を取人住所が表示されます。                         | 2019年<br>日日日報報・<br>10日日報報・<br>10日日報報・<br>10日日報日<br>2017年<br>フリガナ<br>フリガナ<br>フリガナ<br>フリガナ<br>フリガナ<br>フリガナ<br>フリガナ<br>フリガナ<br>スリガナ<br>マリガナ<br>スリガナ<br>マリガナ<br>スリガナ<br>マリガナ<br>マート<br>マート<br>マート<br>マート<br>マート<br>マート<br>マート<br>マート                                                                                                    | 支払名         支払名           支払名         支払名           口総名号         13345639901           口総名告入         口総名告入           口総名告入         日総名告入           と認知に、こちらご思想をお助いいたします。         日           と認知に、こちらご思想をお助いいたします。         日 |

#### 内容に問題なければ、「申込」ボタンをクリック

| EBRTHNFELCOURNES   |            | PC                  |
|--------------------|------------|---------------------|
| 子ども会情報管理           |            | 子ども会情報管理            |
| MEE                |            | 开度区                 |
| #2                 |            | 100 m               |
| AEI或年月*            |            | 94.A.               |
| 4.10 S             | 年 4 月      | 結成年月 *              |
| 未透明                |            | 余和                  |
| 子ども会名称             | 子ども会 会長氏名  | 5                   |
| 東区〇〇打子ども会          | 東区 太郎      | 名古屋市にて口座振行の登録をご利用の方 |
| 名古屋市にて口座振輦の登録をご利用の | 0 <b>5</b> | 口座运营业经备号            |
| 口座板台登録番号           |            | 口座板台登録番号            |
| 口准振神登起卷号           |            |                     |
|                    |            | (v) (400)           |
| (要3) / 中間          |            | ( R5                |
|                    |            |                     |

申込が完了すると、完了画面が表示されます。

| 子ども会情報管理 |                   | PC | スマホ |
|----------|-------------------|----|-----|
|          | $\checkmark$      |    |     |
|          | 子ども会情報の保存が完了しました。 |    |     |
|          | 一覧に戻る             |    |     |
|          |                   |    |     |
|          |                   |    |     |

育成会 会長メールアドレス宛に保存完了メールが届きますので、ご確認お願いします。

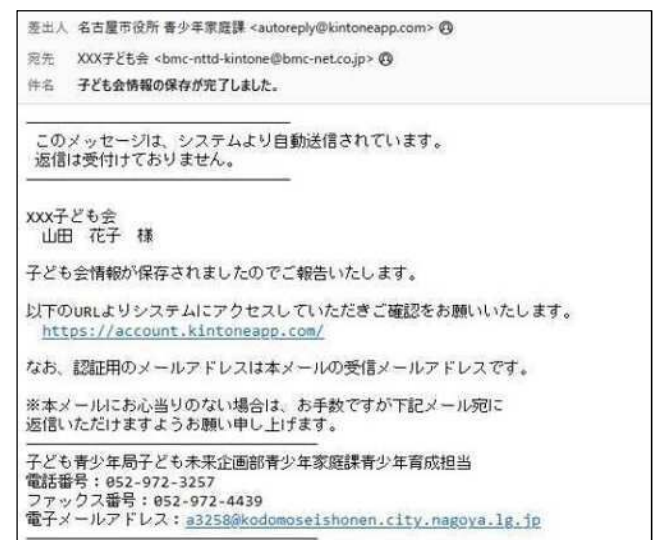

## <u>4, 子ども会加入者情報管理</u>

#### 【登録、更新、参照】

Toyokumo kintoneAppのページから「02 子ども会加入者情報管理」をクリックします。 子ども会に所属している加入者情報が表示されます。 新規登録の際は、「◆新規登録はこちら」をクリックしてください。 更新、参照時には、対象のレコードをクリックしてください。 -

| チとも芸加入者情 | 報管理          |       |               |
|----------|--------------|-------|---------------|
|          |              |       | AZ #<#x       |
| 新規登録はこちら | <i>≠c</i> 6≘ | #6    | 学年最终          |
|          | 東区〇〇町子ども会    | 東区 太郎 | 中学2年生         |
|          | 東区〇〇町子ども会    | 東区 花子 | 中学2年生         |
|          | 東区〇〇町子ども会    | 東区 四部 | 小学5年生         |
|          | 東区〇〇町子ども会    | 東区 花子 | 小学5年生         |
|          | 東区〇〇町子ども会    | 東区 次郎 | 小学2年生         |
|          | 東区〇〇町子ども会    | 東区 三郎 | 幼児 年長(就学前1学年) |

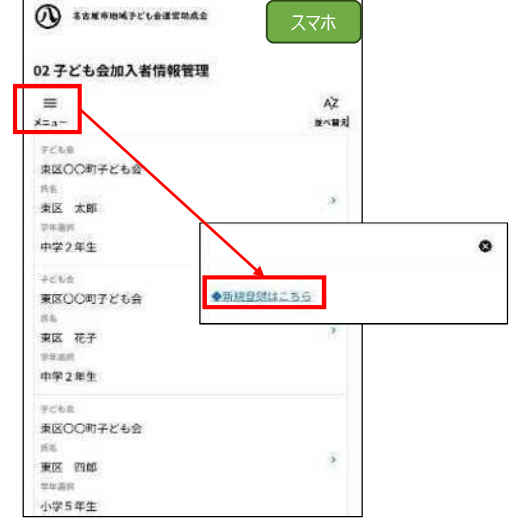

レコードをクリックした際には、下記のような加入者情報の詳細画面が表示されます。 データの更新を行う場合は、「編集」ボタンをクリックしてください。

| 2子ども会加入者情報      | 最管理       |      |
|-----------------|-----------|------|
|                 |           |      |
| 子とも言葉人を情報を導 2 詳 | era va    | / 編集 |
| 新規登録はこちら        | 子ども会      |      |
|                 | 東区〇〇町子ども会 |      |
|                 |           |      |
|                 | 氏名        |      |
|                 | 樂区 太郎     |      |
|                 |           |      |
|                 | 学年選択      |      |
|                 | 中学2年生     |      |
|                 |           |      |
|                 | 一覧へ戻る     |      |

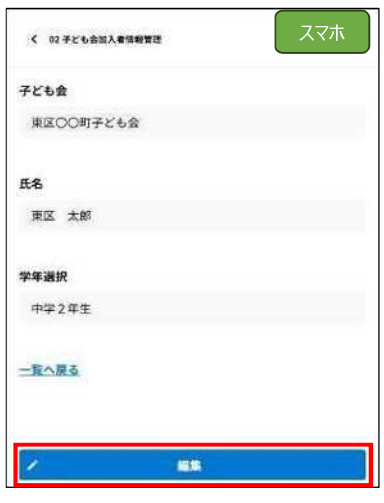

#### 【新規登録時】

子ども会加入者情報を入力してください。 【更新時】 変更が必要な情報を更新してください。

| 地域手ども含濃な地成金          |     | PC |
|----------------------|-----|----|
| 子ども会加入者情報管理          |     |    |
| 子ども会。                |     |    |
| 東区〇〇町子ども会            |     |    |
| 氏名 *                 |     |    |
| 副区 太郎                |     |    |
| 学年 *                 |     |    |
| 中学2.年生               | 1.0 |    |
| <b>新</b> 政           |     |    |
| NETSHORPLISEANTCROSS |     |    |
|                      |     |    |

| <b>入</b> 名古屋市地域于ど七会漫发动成会 | スマホ |
|--------------------------|-----|
| 子ども会加入者情報管理              |     |
| 子ども会。                    |     |
| 東区〇〇町子ども会                |     |
| 氏名*                      |     |
| 東区 太郎                    |     |
| 学年。                      |     |
| 中学2年生                    | *   |
| 削離                       |     |
| 単線する場合はチェックを入れてください。     |     |
|                          |     |
| ノ酸酸                      |     |

## 内容に問題なければ、「申請」ボタンをクリックしてください。

| 名 6 四字始词子亡も会遇很能成会 |             |
|-------------------|-------------|
| 子ども会加入者情報管理       | 子ども会加入者情報管理 |
| 子ども会              | 2014        |
| 第国COO町子ども会        | 東区〇〇町子ども会   |
| 氏名                |             |
| 夏风 太郎             | 氏名          |
| 27.16             | 東区太郎        |
| 中學 2年生            | 学年          |
|                   | 中学2年生       |
| 不過來               |             |
|                   | 未選択         |
| (:反) (* +面        |             |
|                   |             |

戻る

#### データの登録が完了すると、下記画面が表示されます。

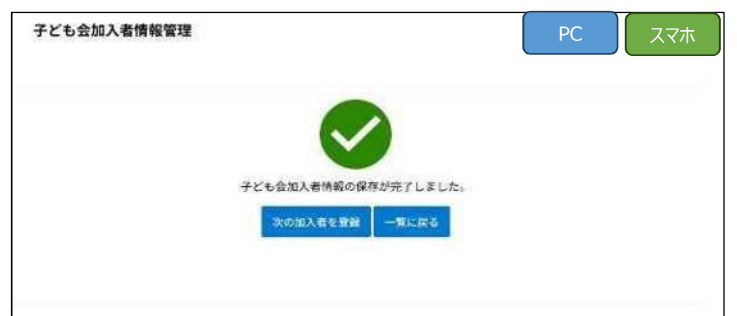

#### <u>5, 助成金申請</u>

Toyokumo kintoneAppのページから「助成金申請」をクリックします。 助成金申請の新規登録、既に申請した助成金申請の修正を行うことができます。 新規登録の際は、「◆新規登録はこちら」をクリックしてください。 更新、参照時には、対象のレコードをクリックしてください。

| D 8528887216321 | 的成金 |       |           |            | PC      |
|-----------------|-----|-------|-----------|------------|---------|
| 03 助成金申請        |     |       |           |            |         |
|                 |     |       |           |            | AZ MAN  |
| ◆新規登録はこちら       | 938 | 43.42 | 726#8     | 地球集中目目     | 0-78.03 |
|                 | 令和  | 6年度   | 東区〇〇町子ども会 | 2024-09-02 | 0円      |
|                 | 令和  | 6年度   | 東区〇〇町子ども会 | 2024-09-02 | 四四      |
|                 | 令和  | 5年度   | 東区〇〇町子ども会 | 2023-09-01 | 12000円  |
|                 |     |       |           |            | 1-319   |

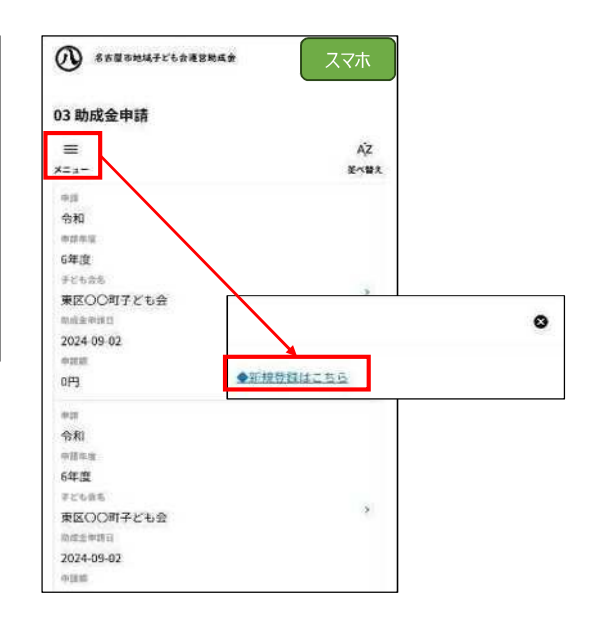

レコードをクリックした際には、下記のように助成金申請の詳細画面が表示されます。 データの更新を行う場合は、「編集」ボタンをクリックしてください。

| 3古服币地域子ども会選業                    | 动成金        |     | 区の職員が申請内容を   | 審査中の場合、 | 20 く 03 和成金甲       |
|---------------------------------|------------|-----|--------------|---------|--------------------|
| 03 助成金申請                        |            |     | 福朱小ダノは衣小されまし |         | 申請年度               |
| STATE OF BIRLING STATE OF STATE |            |     |              | / 8     | *                  |
| ◆新規登録はこちら                       | 申請年度       |     |              |         | 令和                 |
|                                 | 令和         | 6年度 |              |         | 6年度                |
|                                 | 子ども会名      |     | 育成会事務所所在地    | 育成会会長氏名 | 子ども会名              |
|                                 | 東区〇〇町日     | そも金 | 名古屋市東区11-11  | 東区 次郎   | 東区〇〇町日             |
|                                 | 申請日        |     | 助成金申請月       |         |                    |
|                                 | 2024-09-02 |     | 9月           |         | 育成会 手務所加<br>名古屋市東回 |
|                                 | 申請額        |     |              |         |                    |
|                                 | oPH        |     |              |         | 育成会 会長氏:           |
|                                 |            |     |              |         | 東区 次郎              |
|                                 | 6年度結成状     | 況   |              |         | 申請日                |
|                                 |            |     |              |         | 2024-09-02         |

| く 03 助成金申請  | スマホ |
|-------------|-----|
| 申請年度        |     |
| 令和          |     |
| 6年度         |     |
| 子ども会名       |     |
| 東区〇〇町子ども会   |     |
| 育成会 事務所所在地  |     |
| 名古屋市東区11-11 |     |
| 育成会 会長氏名    |     |
| 東区 次郎       |     |
| 申請日         |     |
| 2024-09-02  |     |
| 助成金申請月      |     |
| 2 88        |     |

【新規登録時】 助成金申請情報を入力してください。 【更新時】 変更が必要な情報を更新してください。

データ入力後は、確認ボタンをクリックしてください。

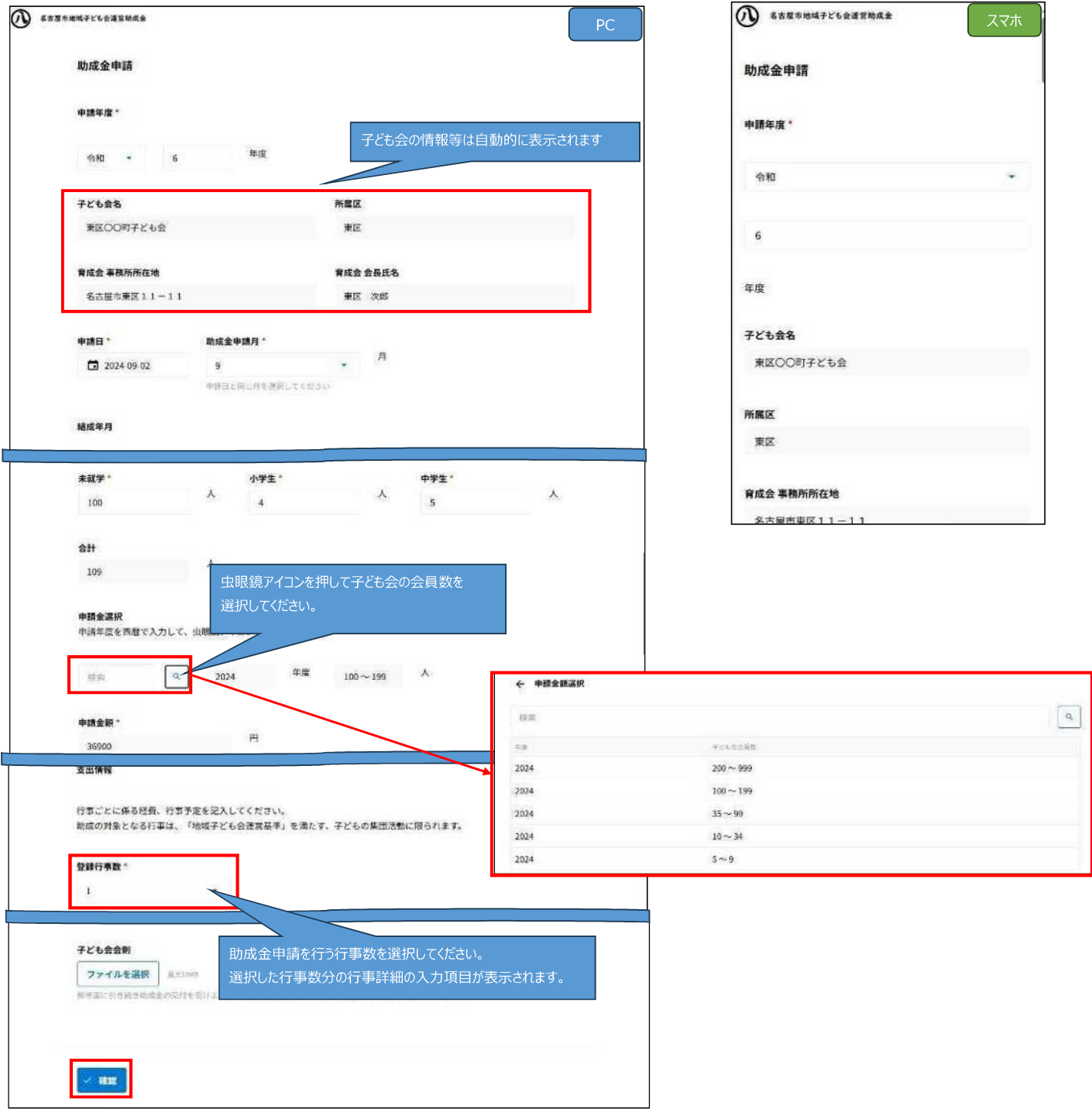

内容に問題なければ、「申請」ボタンをクリックしてください。

| 名古屋市地域子ども会運営助成金 |          | PC 名古屋市地域チども会運営助成会 スマホ |
|-----------------|----------|------------------------|
| 助成金申請           |          | 助成金申請                  |
| 申請年度。           |          | 申請年度 *                 |
| 令和 6 年8         | r.       | 令和                     |
| 子ども会名           | 所属区      |                        |
| 東区〇〇町子ども会       | 東区       | 6                      |
| 育成会 事務所所在地      | 育成会 会長氏名 | 年度                     |
| 名古屋市東区11-11     | 東区 次部    | - 1887                 |
| 申請日 助成会申请日      |          | 子ども会名                  |
| 2024-09-02 9    | Л        | 東区〇〇町子とも会              |
|                 |          | 所属区                    |
|                 |          | 東区                     |
| 子ども会会則          |          | 子ども会会別                 |
|                 |          |                        |
|                 |          |                        |
| 《 戻る / 申請       |          | ・ 中間                   |
|                 |          |                        |

データの登録が完了すると、下記画面が表示されます。

| 助成金申請 |               | PC | スマホ |
|-------|---------------|----|-----|
|       |               |    |     |
|       | 助成金申請が完了しました。 |    |     |
|       | 一覧に戻る         |    |     |
|       |               |    |     |

#### <u>6, 請求書提出</u>

Toyokumo kintoneAppのページから「04.請求書提出」をクリックします。 交付決定された助成金申請に対する請求書の発行依頼を行います。

| 9 852.5H | 城子ども会通営助成金 |           |            |            |                    | PC             |
|----------|------------|-----------|------------|------------|--------------------|----------------|
| 4 請求書発   | 行依頼        |           |            |            |                    |                |
|          |            |           |            |            |                    | AZ BARR        |
| -        | 4.17       | 70125     | estar-met  | 201020     | 16.874 (2710) 54-0 | 19.852(4).9727 |
| 令和       | 5年度        | 東区〇〇町子ども会 | 2023-09-01 | 2023-09-11 | 2025-03-07         | 12,000円        |
|          |            |           |            |            |                    | 114            |

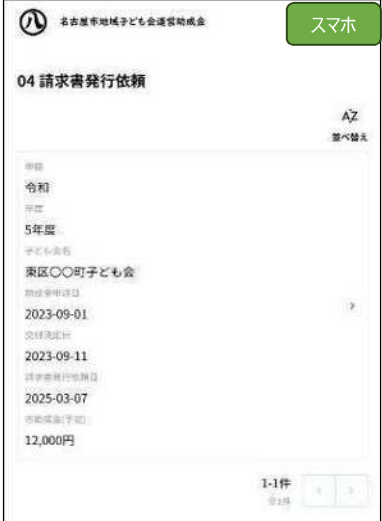

-

レコードをクリックした際には、下記のように請求書発行依頼の詳細画面が表示されます。 データの更新を行う場合は、「編集」ボタンをクリックしてください。

| ************************************ |            |          | PC < 04 請求書提出        | スマホ |
|--------------------------------------|------------|----------|----------------------|-----|
| 04 請求書提出                             |            |          | 申請年度                 |     |
| 14 SLAB BIZH > MARKIN                |            |          | × 16.7               |     |
| 申請年度                                 |            |          | 令和                   |     |
| 合和                                   | 5年度        |          | 5.00 PF              |     |
| 交付決定日                                | 請求書提出日     |          | · J++ /82            |     |
| 2023-09-11                           | 2025-03-07 |          | 交付決定日                |     |
| 子ども会名                                |            | 市助成金(予定) | 2023-09-11           |     |
| 東区〇〇町子ども会                            |            | 12,000円  |                      |     |
| 支払方法                                 |            |          | 請求書提出日<br>2025-03-07 |     |
| 口座接替                                 |            |          |                      |     |
| 助成金受取人氏名                             | 助成金受取人住所   |          | 子ども会名                |     |
| 受取人 氏名                               | 受取人 住所     |          | 東区〇〇町子ども会            |     |
|                                      |            |          | 市助成金(予定)             |     |
|                                      |            |          | 12,000円              |     |

#### 【更新時】

変更が必要な情報を更新してください。

| A古屋市地域子ども会運営助成金 |                     | PC                                     |
|-----------------|---------------------|----------------------------------------|
| 請求書提出           |                     | 請求書提出                                  |
|                 |                     | 申請年度                                   |
| 申請年度            |                     | 令和                                     |
| 令和              | 5 年度                | 5                                      |
| 交付決定日           | 請求書提出日              | ¥0.                                    |
| 2023-09-11      | 2025-03-07          | 2023-09-11                             |
|                 | 交付決定日以降の日付をご入力ください。 | 建筑者提出日                                 |
| 子ども会名           |                     | こ 2023/03/07 よう<br>交付所定日は集め日付をご入力くたうい。 |
| 東区〇〇町子ども会       |                     | 70#+<br>70#+                           |
| 市助成金(予定)        |                     | 口座名微人                                  |
| 12000           | H                   | 名古屋市にて口座垣谷の登録をご利用の方                    |
| 口座振替登録番号        |                     | 口座集世型获希等                               |
| 口座振替登錄卷号        |                     | 口虛策替發錄希号                               |
|                 |                     |                                        |
| · HERE          |                     |                                        |
|                 |                     |                                        |

#### 内容に問題なければ、「請求書提出」ボタンをクリックしてください。

| ● 名古屋市地域子ども | 会運営助成金     |            |    | PC | ▲古羅市地域子ども会運営物成金 | スマホ |
|-------------|------------|------------|----|----|-----------------|-----|
|             | 請求書提出      |            |    |    | 請求書提出           |     |
|             | 申請年度       |            |    |    | 申請年度            |     |
|             | 令和         | 5          | 年度 |    | 令和              |     |
|             |            |            |    |    | 5<br>口座振辇登録番号   |     |
|             | 名古屋市にて口座振行 | 替の登録をご利用の方 |    |    | 口座跟發登録番号        |     |
|             | 口座振替登録番号   |            |    |    |                 |     |
|             | 口座振替登錄番号   |            |    |    | ✓ 請求養提出         |     |
|             |            |            |    |    | ، يوم<br>يوم    |     |
|             | 《 戻る ~ 1   | 隋求書提出      |    |    |                 |     |

データの登録が完了すると、下記画面が表示されます。

| 請求書提出 |                | PC ररक |
|-------|----------------|--------|
|       |                |        |
|       | 請求書の提出が完了しました。 |        |
|       | 一覧に戻る          |        |
|       |                |        |

## <u>7, 助成金実績報告</u>

Toyokumo kintoneAppのページから「助成金実績報告」をクリックします。 助成金申請の実績登録、助成金実績報告の修正を行うことができます。 助成金申請に対して、実績報告の実施状況については、一覧の「実績登録状況」で確認することができます。 更新、参照時には、対象のレコードをクリックしてください。

| 3 名古屋市地域于と | 「も会運営助成会 |       |           |            | PC      |
|------------|----------|-------|-----------|------------|---------|
| 5 助成金実績幸   | 服告       |       |           |            |         |
|            |          |       |           |            | AZ 並べ録え |
| FMBBHZ     | 4178     | 中国第28 | 学ども含名     | 勒建全年課日     | 中建語     |
| 滴          | 令和       | 5年度   | 東区〇〇町子ども会 | 2023-09-01 | 12000円  |
| 済          | 令和       | 6年度   | 東区〇〇町子ども会 | 2024-09-02 | 36900円  |
|            | A\$7     | 6年度   | 市区へのロスとも今 | 2024.09.02 | om      |

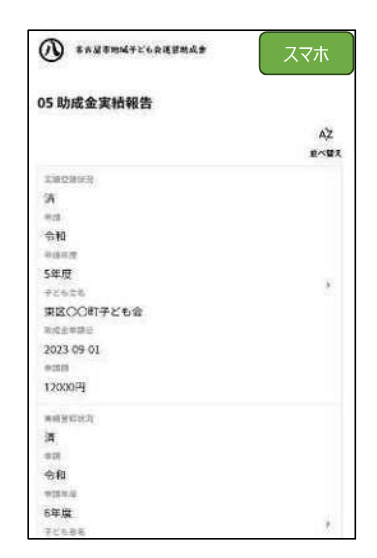

レコードをクリックした際には、下記のような助成金実績報告の詳細画面が表示されます。 データの登録および更新を行う場合は、「編集」ボタンをクリックしてください。

| 5 助成金実績報告      |     |          |          |          |  |
|----------------|-----|----------|----------|----------|--|
| 勘续金实精理言 > 詳紙情報 |     |          |          |          |  |
|                |     |          |          |          |  |
| 申請年度           |     |          |          |          |  |
| 令和             | 5年度 |          |          |          |  |
| 子ども会名          |     | 育成会事務所所在 | 地        | 育成会 会長氏名 |  |
| 東区〇〇町子         | ども会 | 名古屋市東区1  | 1-11     | 栗区 次郎    |  |
| 申請日            |     |          |          |          |  |
| 2024-09-06     |     |          |          |          |  |
| 総会             | 定例会 |          |          |          |  |
| 5月実施           | 100 | 東施       |          |          |  |
| ◆収入情報          |     |          |          |          |  |
| 予定             |     |          | 実績       |          |  |
| 会費             |     |          | 会費       |          |  |
| 120.000円       |     |          | 100.000円 |          |  |

| < (ps Ruth a state | スマホ |
|--------------------|-----|
| 中請年度               |     |
| 令和                 |     |
| 5年度                |     |
| 子ども会名              |     |
| 東区〇〇町子ども会          |     |
| 育成会事務所所在地          |     |
| 名古屋市東区11-11        |     |
| 育成会 会長氏名           |     |
| 東区 次郎              |     |
| 申請日                |     |
| 2024-09-06         |     |
| 総会                 |     |
| / 68               |     |

#### 【新規登録時】

各項目に対して実績入力してください。 【更新時】 変更が必要な情報を更新してください。

データ入力後は、確認ボタンをクリックしてください。

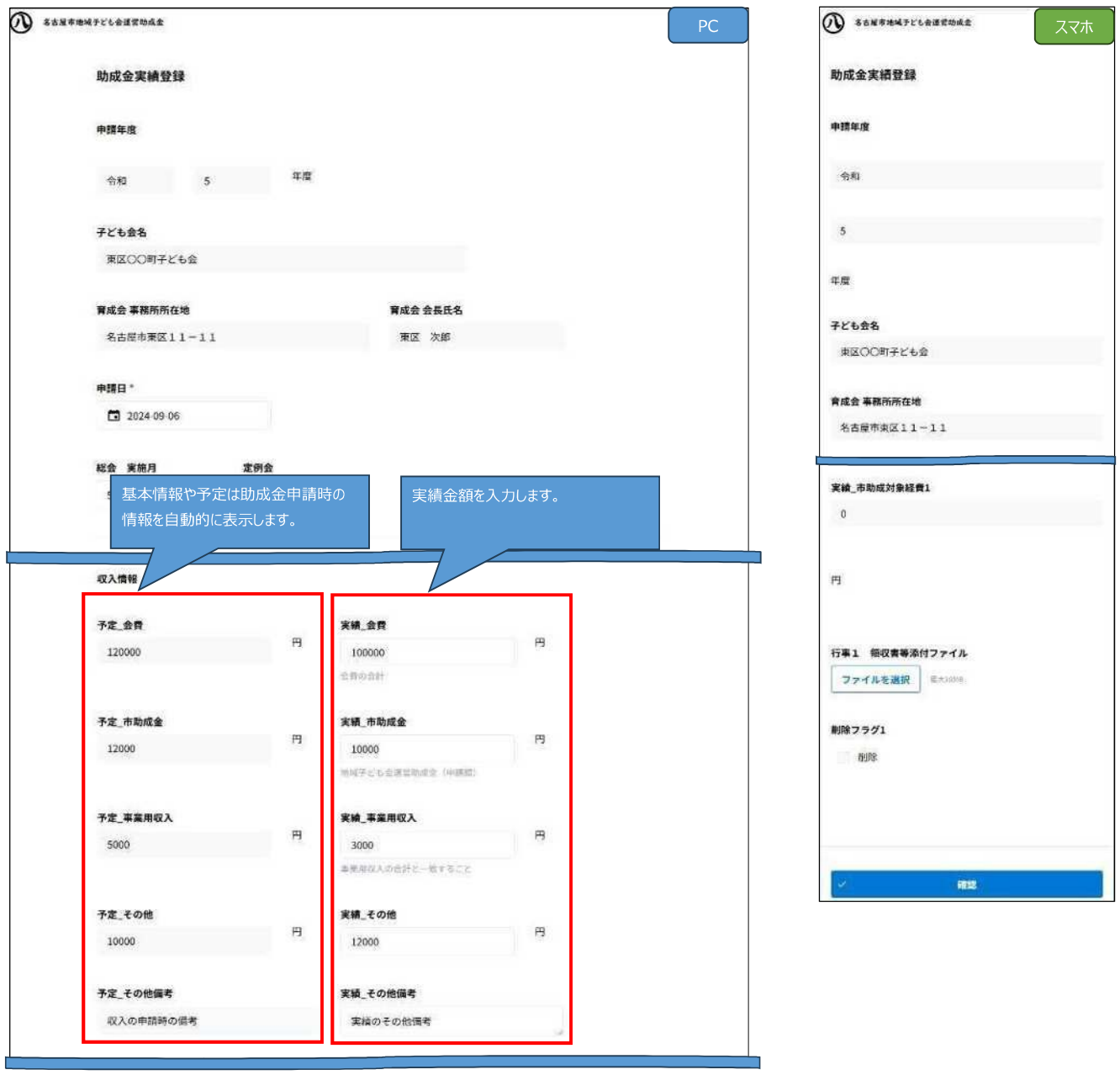

| 登錄行事数。<br>1           | 助成金申請時に登録された行事数が表示されます。<br>選択した行事数分の行事詳細の入力項目が表示されます。実績を入力して<br>●申請時より行事が増えた場合                                  |
|-----------------------|----------------------------------------------------------------------------------------------------|
| 行事経費合計<br>2000<br>行事1 | 登録行事数を変更してください。<br>事第月<br>増えた項目については予定金額が入力できないため、実績のみ入力してくだ<br>2300 ● 申請時より行事が減る場合<br>対象行事の削除フラグにチェックを入れてください。 |
| 行事名1<br>行事名1          | 関係 <sup>編</sup> 場所1                                                                                             |
| (編考1                  |                                                                                                    |
| 行事の領考1                | 参加人数1<br>10                                                                                                    |
|                       | そども世友叫政<br>指導者・育成者1                                                                                             |
|                       | 行事1 碘収量等添付ファイル 創除フラク1<br>ファイルを選択 ミナロ804 有助物                                                                     |
| ~ 確認                  |                                                                                                    |

| 名古屋市地 | 減予ビも会運営助成会            |     |                  |    |     |                   |               | PC | S古屋市地域子ども会運営地域金      | スマス |
|-------|-----------------------|-----|------------------|----|-----|-------------------|---------------|----|----------------------|-----|
|       | 助成金実績登録               |     |                  |    |     |                   |               |    | 助成金実績登録              |     |
|       | 申請年度                  |     |                  |    |     |                   |               |    | <b>申請年</b> ,宜        |     |
|       | 令和                    | 5   |                  | 年度 |     |                   |               |    | 令和                   |     |
|       | 子ども会名                 |     |                  |    |     |                   |               |    | 5                    |     |
|       | 東区〇〇町子ども              | £   |                  |    |     |                   |               |    | 年度                   |     |
|       | 育成会事務所所在地<br>名古座市東区11 | -11 |                  |    |     | 育成会 会長氏名<br>東区 次郎 |               |    | 子ども会名                |     |
|       | 申請日                   |     |                  |    |     |                   |               |    | 東区〇〇町子ども会            |     |
|       | 2024-09-06            |     |                  |    |     |                   |               |    | <b>創除フラグ1</b><br>未選択 |     |
|       | 総会 実施月<br>5           | 月   | <b>定例会</b><br>10 |    | Ø   |                   |               |    |                      |     |
|       |                       |     |                  |    | 行事1 | 領収書等添付ファイル        | 削除フラグ1<br>未選択 |    | < 中請                 |     |
|       |                       |     |                  |    |     |                   |               |    | < 戻る                 |     |

## データの登録が完了すると、下記画面が表示されます。

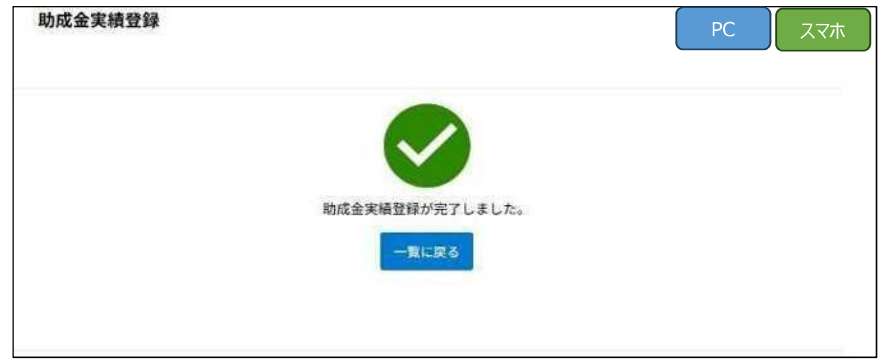